# Mobile Agent User Guide

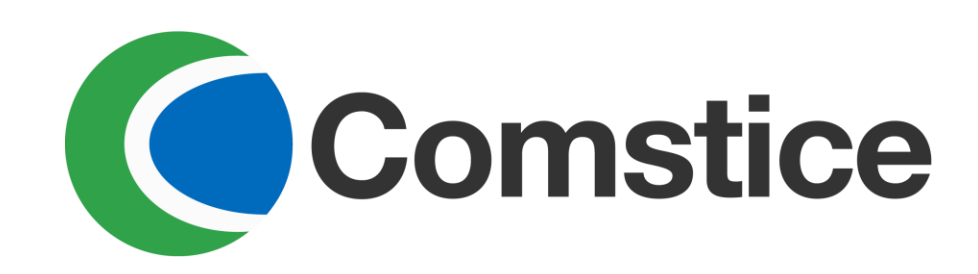

#### Retrieve License

- Download "Comstice Mobile Agent" app and launch
- Go to Settings by tapping on bottom right
- Enter phone number in the format your call center can dial out
- Enter company code(3 letter, 3 digit code) in small letters and tap on GET
- Tap on UPDATE

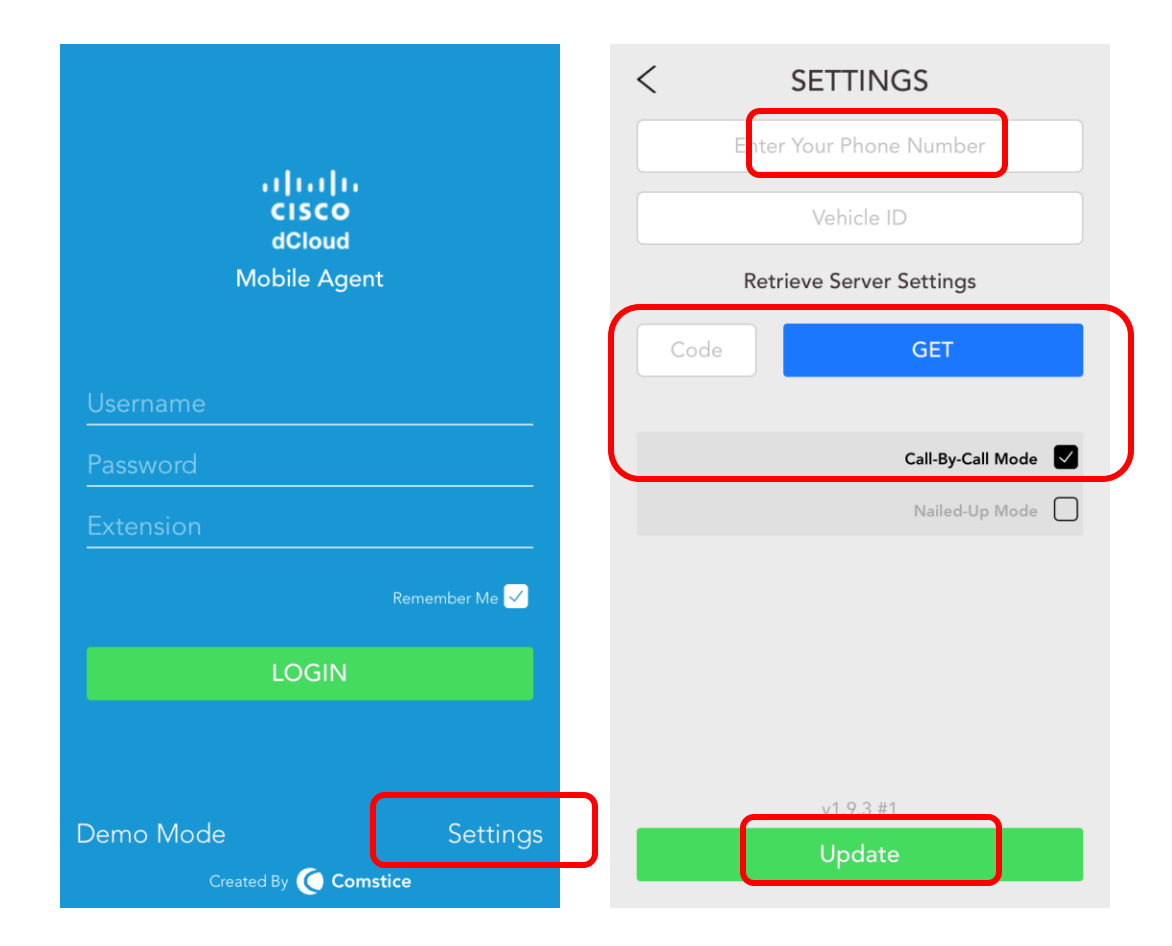

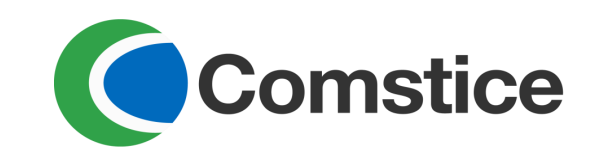

## Login

- You should see your company colors and the logo in the login page
- Login using your existing agentID, password and mobile extension
- You should see the logged in page with agent state, team state and queue information
- If you are a member of multiple teams, you can slide left or right for the other teams' stats.

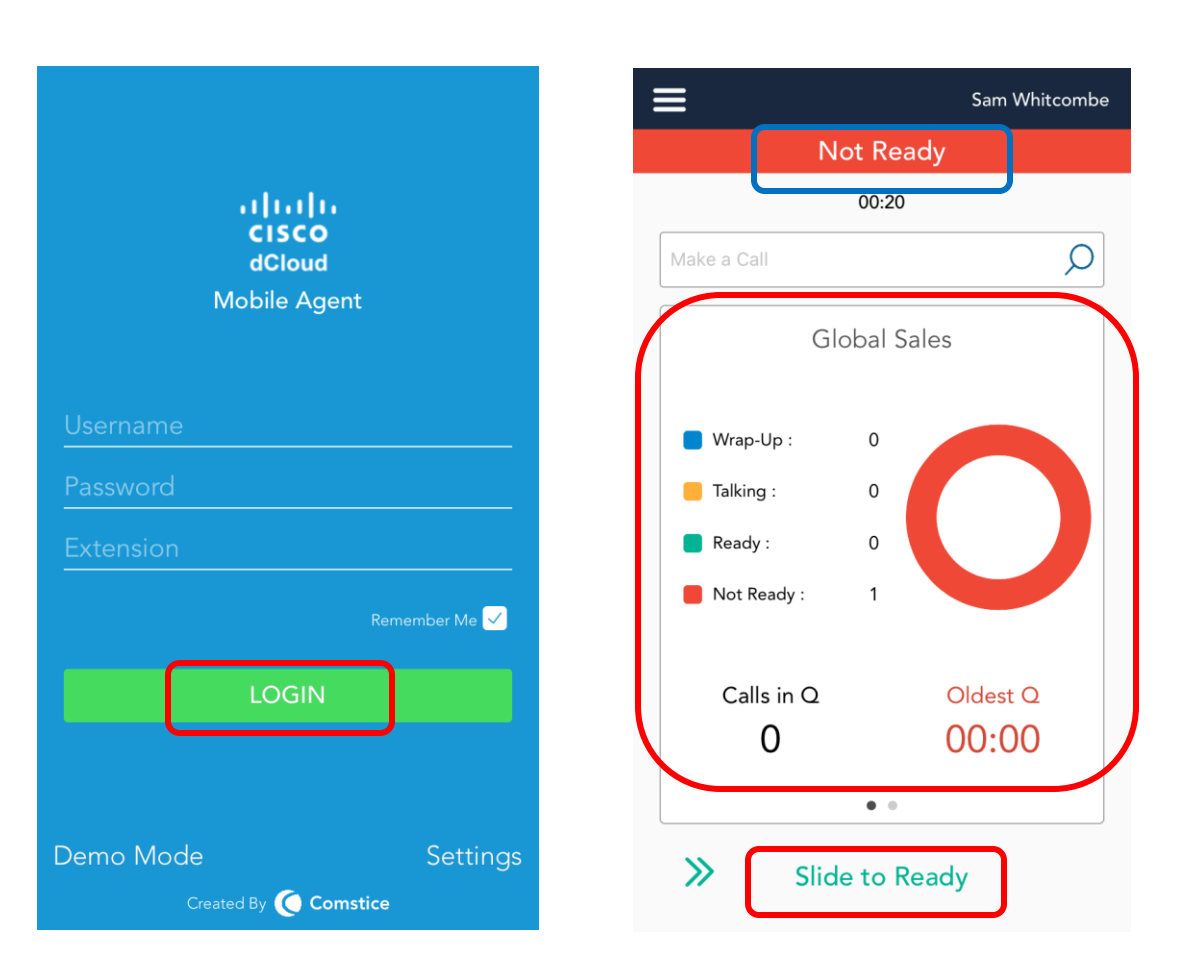

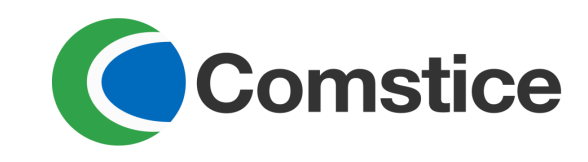

## Go to Ready and Not Ready

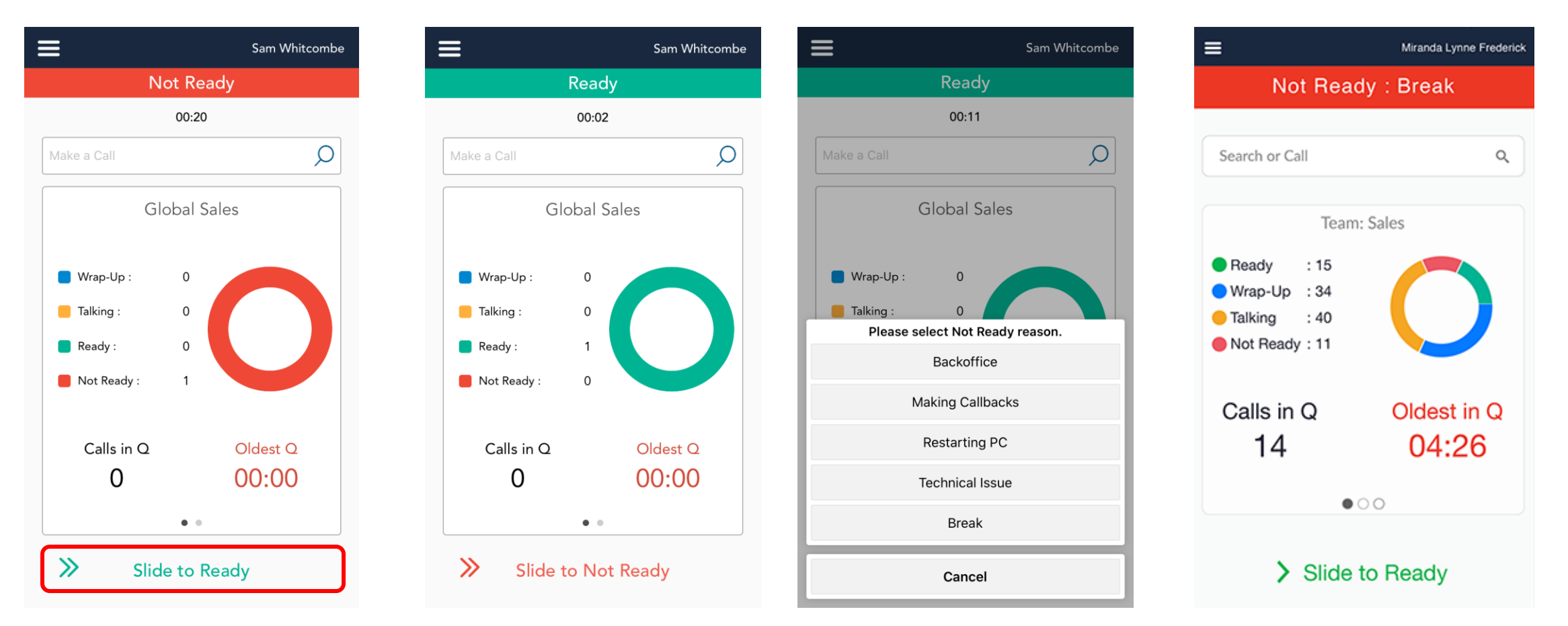

- Slide from left to right at the bottom to go to Ready state
- You can also slide to go to Not Ready. In that case you will have options to select reason codes.

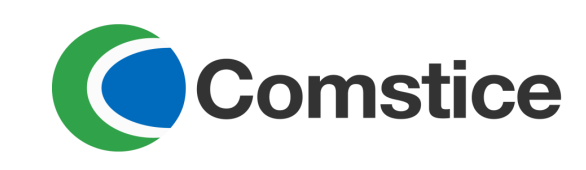

## Go to Ready and Receive Calls

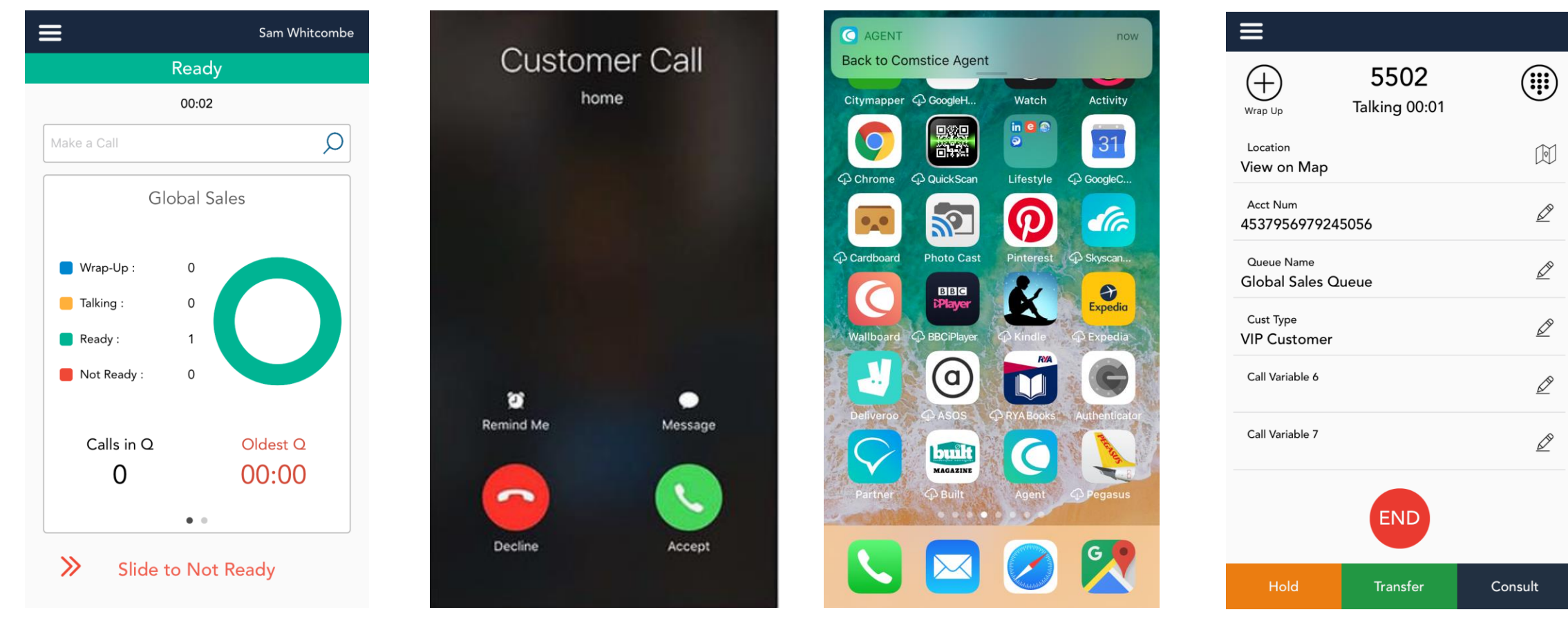

- Slide to Ready. If there are calls in queue, you can receive customer calls from the phone line you entered
- First call information will be populated in the app. Then call will arrive.
- You will receive mobile notification to go back to Comstice Mobile app

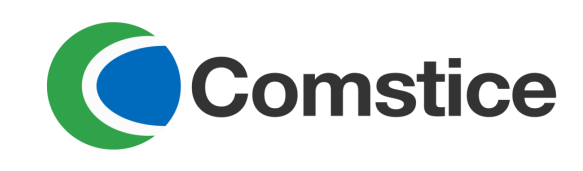

## Hold and Resume

- You don't need to put the caller on hold, system holds the caller when you click on consult.
- While on an active call, tap on hold, then tap on resume to go back to the caller.
- If you need to consult transfer or conference the caller with a third person, you can just tap on Consult. No need to put the caller on hold.

| ≡                                                  |         | ≡                                |         |
|----------------------------------------------------|---------|----------------------------------|---------|
| Held 00:03                                         |         | Image: Wrap Up5502Talking 00:01  |         |
| Location<br>View on Map                            |         | Location<br>View on Map          | Ĩ       |
| Acet Num<br>5657623365943296                       | CRM     | Acct Num<br>4537956979245056     |         |
| <sub>queue</sub><br>EUHelpdesk                     | Ø       | Queue Name<br>Global Sales Queue |         |
| <sub>Cust Info</sub><br>Pending membership renewal |         | Cust Type<br>VIP Customer        | Ď       |
| Call Variable 6                                    | Ø       | Call Variable 6                  | Ď       |
| Call Variable 7                                    |         | Call Variable 7                  | Ď       |
| END                                                |         | END                              |         |
| Resume Trans er                                    | Consult | Hold Transfer                    | Consult |
|                                                    |         |                                  |         |

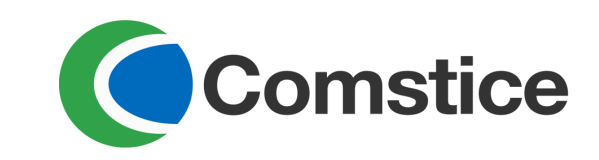

## Single Step Transfer

- You can transfer the call to internal extension or external number with single step transfer easily
- While on an active call, tap on Transfer, type the destination number and tap on Transfer again. The call will be sent to the destination immediately.

| <ul> <li>☑</li> <li>☑</li></ul> |
|----------------------------------------------------------------------------------------------------|
| <ul> <li>∠</li> <li>∠</li> <li>∠</li> <li>∠</li> <li>∠</li> <li>√</li> <li>√</li></ul> |
| <ul> <li>∠</li> <li>∠</li> <li>✓</li> <li>✓</li></ul> |
| 2 7                                                                                                    |
|                                                                                                    |
|                                                                                                    |
|                                                                                                    |
|                                                                                                    |
| nsult                                                                                                    |
|                                                                                                    |

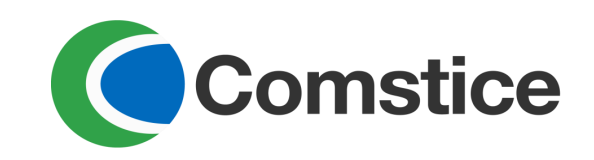

 $\square$ 

3

6

9

#

## Consult Transfer

- While on an active call, tap on Consult, type the destination number and tap on Call.
- This will put the first call on hold and make a second call.
- Agent can switch between the calls, terminate the calls individually, transfer or conference the calls
- Tap on Consult on the second call to complete the consult transfer.

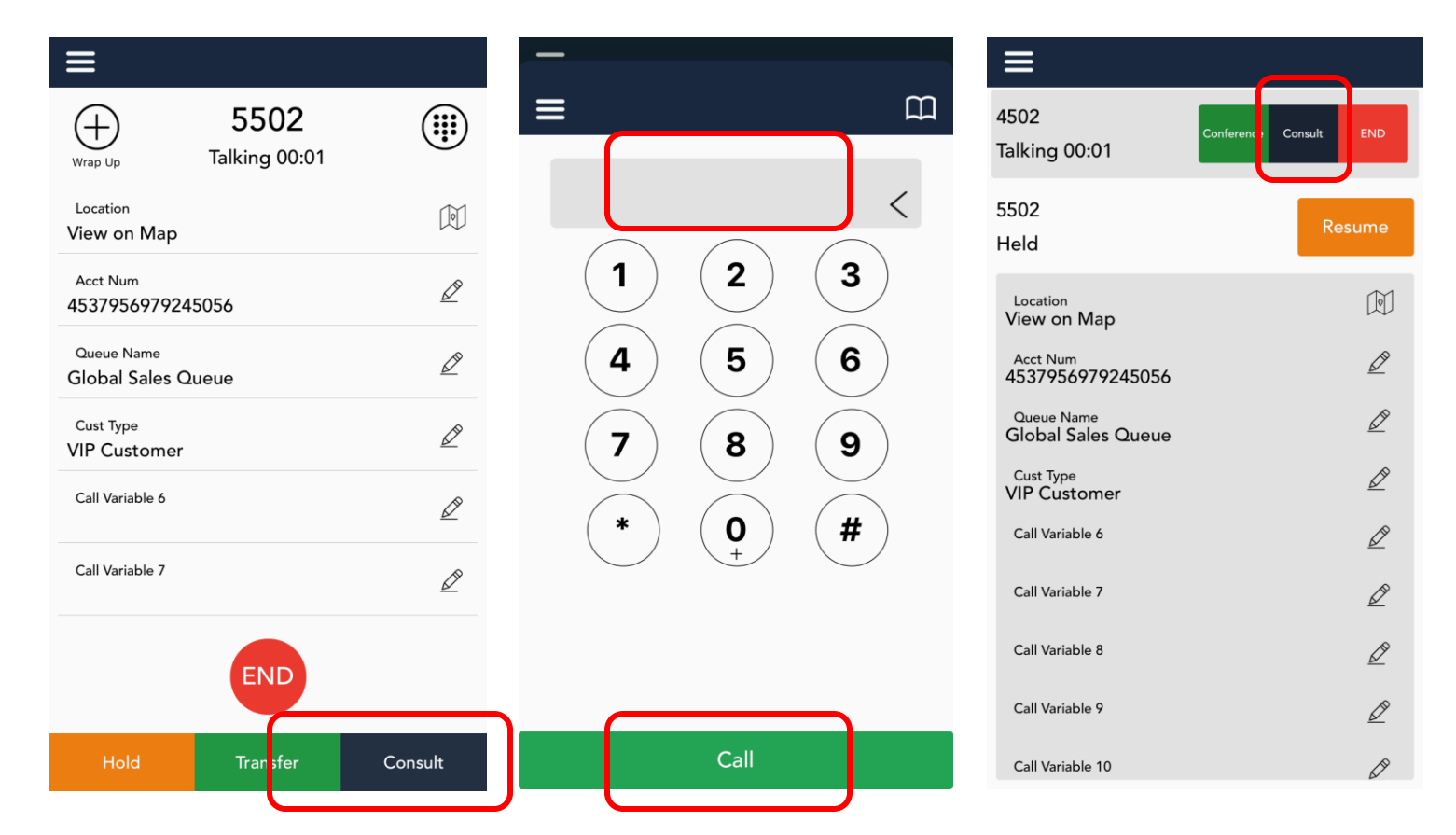

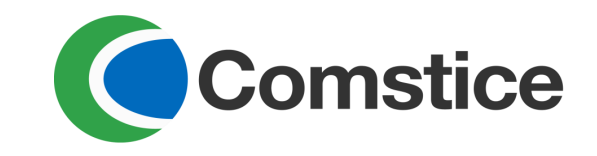

## Conference

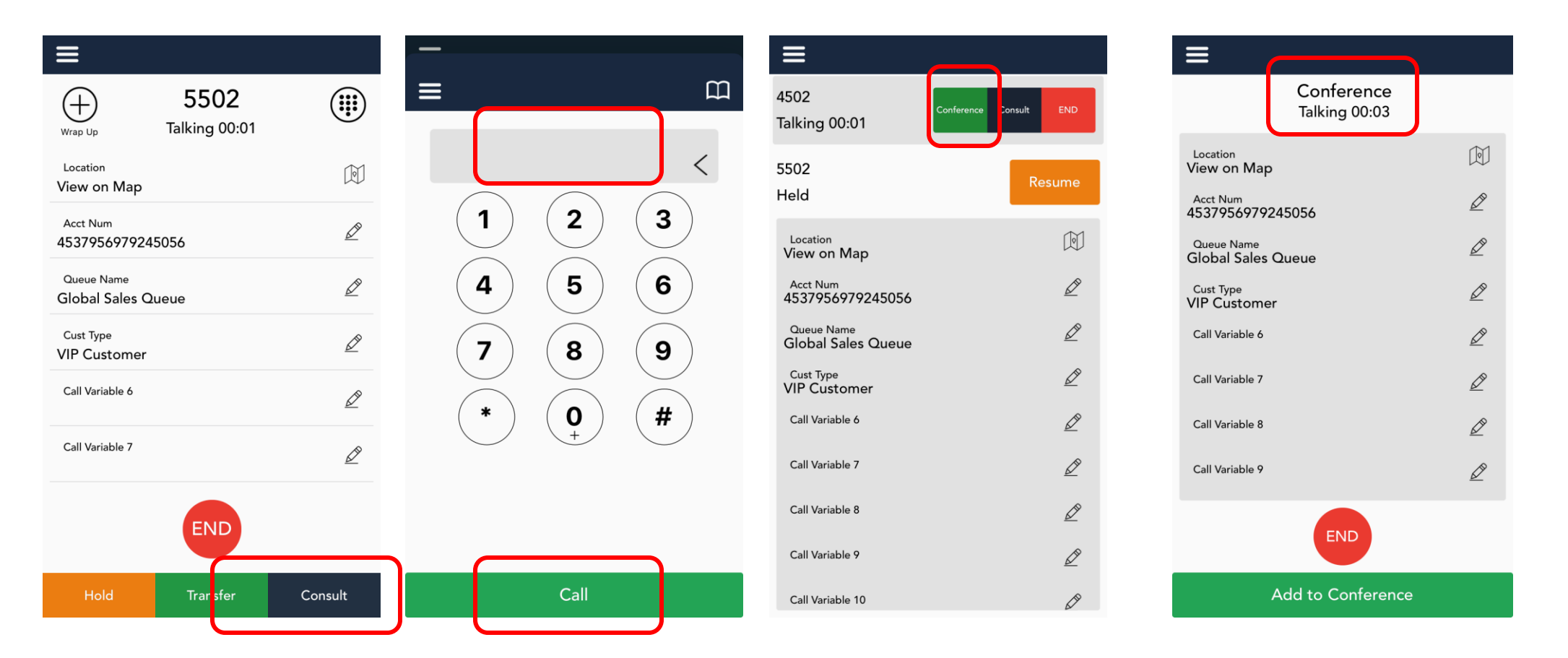

 While on an active call, tap on Consult, type the destination number and tap on Call. When you are ready, you can tap on Conference and 3-way conference will begin.

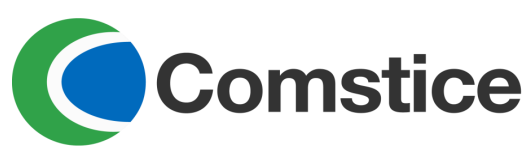

## Making a Call

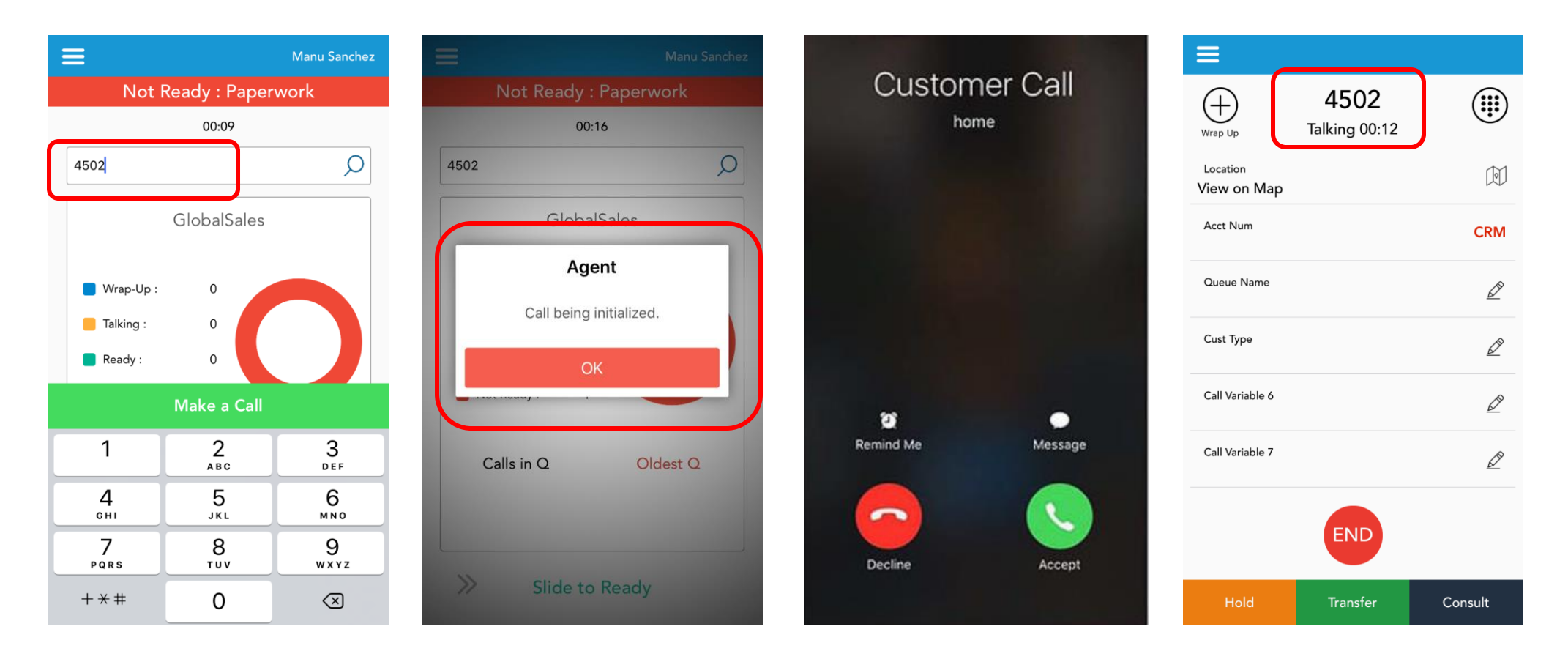

 Agent can also generate a call to internal or external number. She will in fact receive a call with the destination number she typed on the other end of the line.

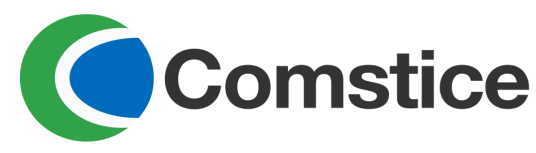

#### Menu Options

- You can tap on the left top Menu icon to navigate inside the app.
- Tap again to close the side menu

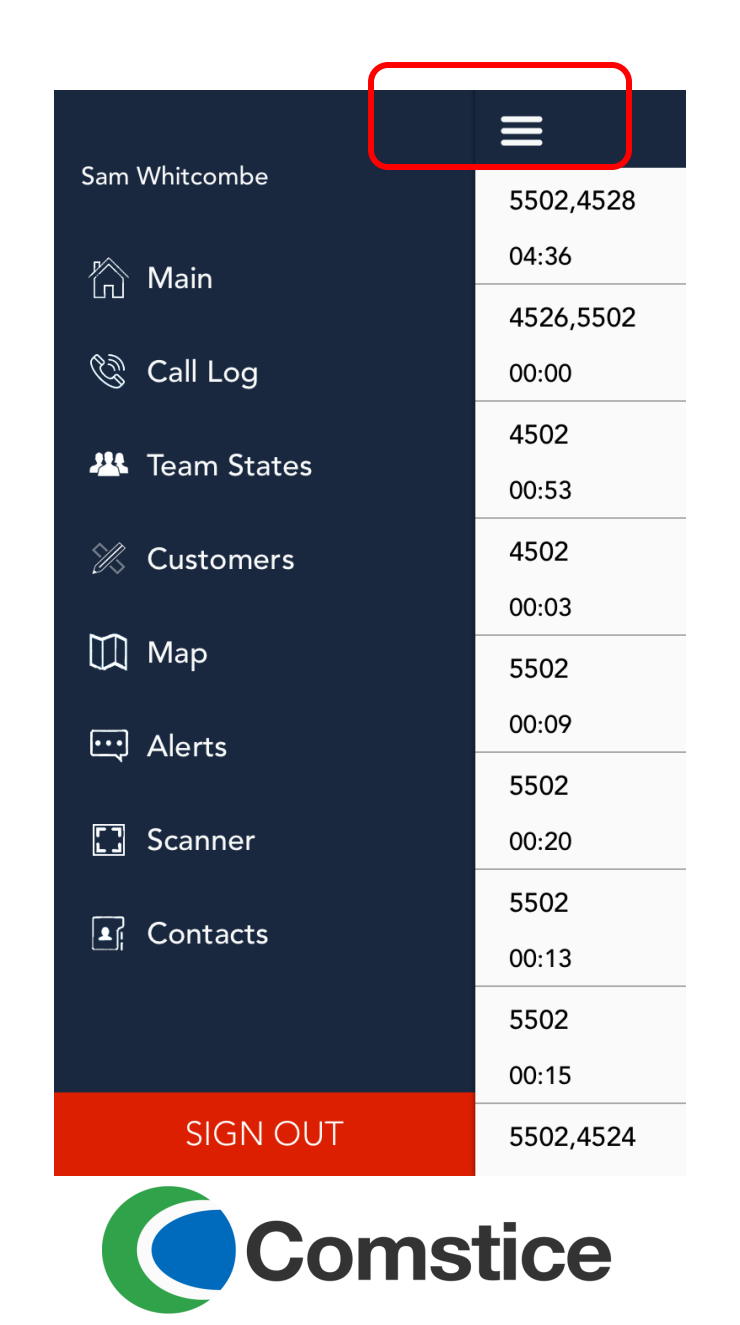

## Call Logs

- Agent can access to the call logs from the side menu
- They can tap on each call to see the details of the call variables for the ACD calls.
- From here, it is possible to access CRM details of the customer after the call as well as the location information on the map.

| ≡         | CALL LOG                  |
|-----------|---------------------------|
| 5502,4528 | 1 Apr 2020 at 19:11:50 N  |
| 04:36     | 1 Apr 2020 at 10.11.39 🗸  |
| 4526,5502 | 31 Mar 2020 at 13:16:19 🔪 |
| 00:00     | 51 Wai 2020 at 15.10.17   |
| 4502      | 25 Mar 2020 at 22:36:46 🚿 |
| 00:53     |                           |
| 4502      | 25 Mar 2020 at 22:36:35 🗙 |
| 00:03     |                           |
| 5502      | 25 Mar 2020 at 22:35:01 🗸 |
| 00:09     |                           |
| 5502      | 25 Mar 2020 at 22:34:15 🗸 |
| 00:20     |                           |
| 5502      | 25 Mar 2020 at 22:32:27 🔪 |
| 00:13     |                           |
| 5502      | 25 Mar 2020 at 22:31:26 🔪 |
| 00:15     |                           |
| 5502,4524 | 24 Mar 2020 at 19:03:16 🗸 |

|          | :                              | CALL LOG            |       |
|----------|--------------------------------|---------------------|-------|
| 55<br>04 | 02,4528<br>:36                 | 1 Apr 2020 at 18:11 | :59 ^ |
|          | <sub>queue</sub><br>EUHelpdesl | < c                 |       |
|          | Call Variable 8                |                     |       |
|          | Call Variable 1                | 0                   |       |
|          | Cust Info<br>Pending me        | mbership renewal    |       |
|          | Call Variable 7                |                     |       |
|          | ssid<br>42DVA323               |                     |       |
|          | Call Variable 6                |                     | Ø     |
|          | Acct Num                       |                     | CRM   |

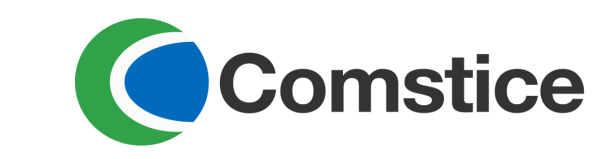

#### Team States

- Team members can monitor the states and reason codes of the team members from Team States section.
- If agent has Supervisor rights, she can also change the state of the team members, set them to Ready or Not Ready.

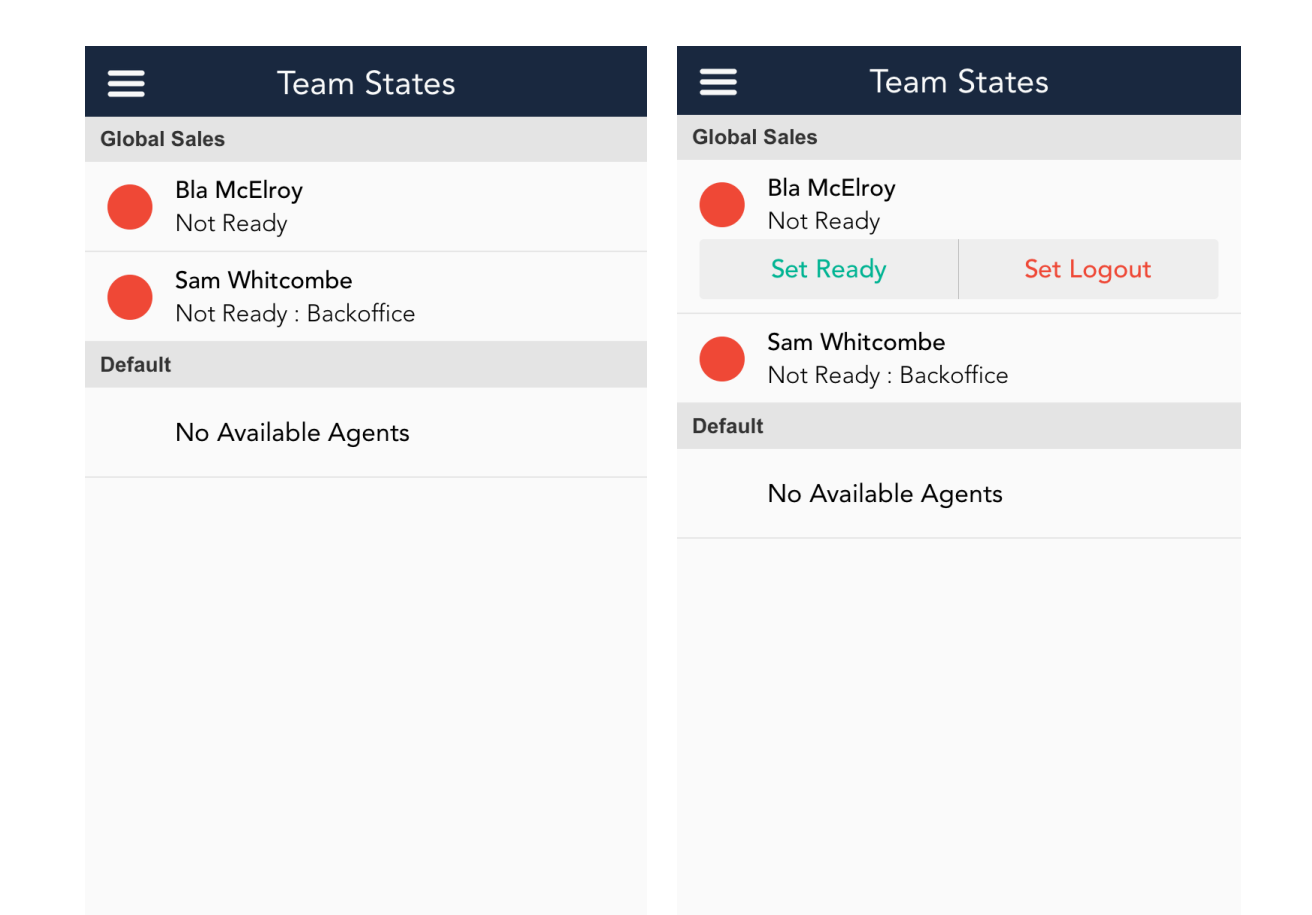

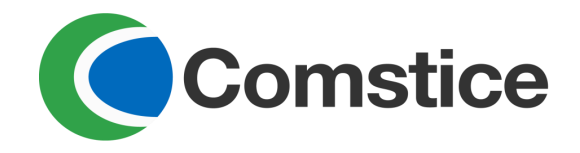

#### Customers

- Customers section is a built-in browser pointing to your backoffice and customer ticket applications. Any CRM or ticketing service can be pointed to here.
- When a call comes in, app can also show the CRM page of the caller automatically. This feature is set on the company code.

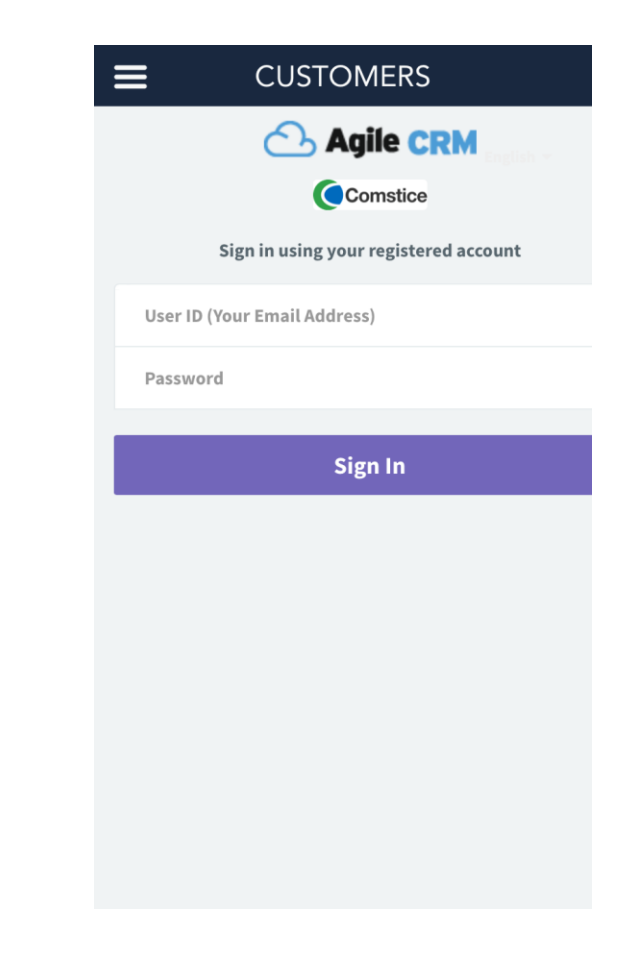

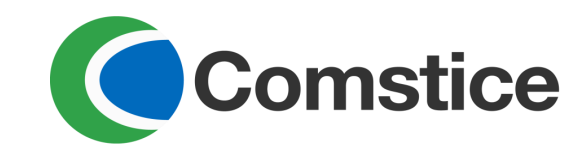

#### Map

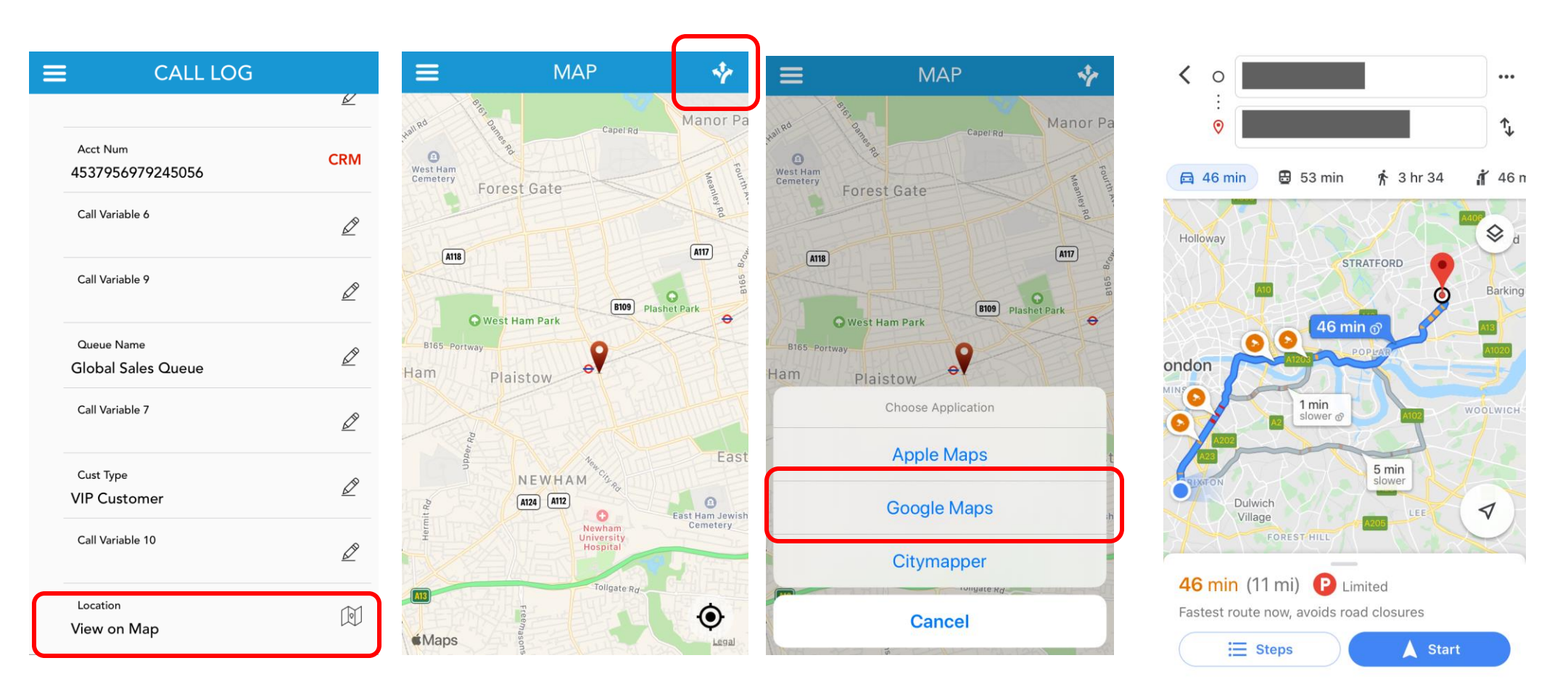

- Map feature helps mobile agents to launch customer location in the map and get directions from their mobile map app
- On the call variables from Call Logs or during active call, tap on "View on the Map" and customer's location will be pinpointed on the map
- If you need to drive to the customer, you can tap on Directions icon on top right corner.
- App will ask you preferred maps app installed on your device.
- You can select your favourite map app and find the route to the customer

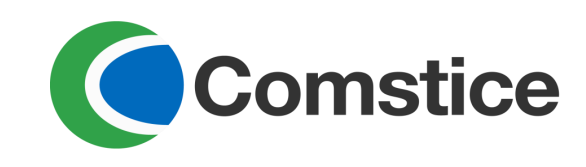

#### Alerts

- Alerts are the messages sent by the team leaders
- Each alert is shared with the team members
- Each alert has severity level 1, 2, or 3 which will color-vode the message
- Alerts also have expiry date and will not be displayed after that date

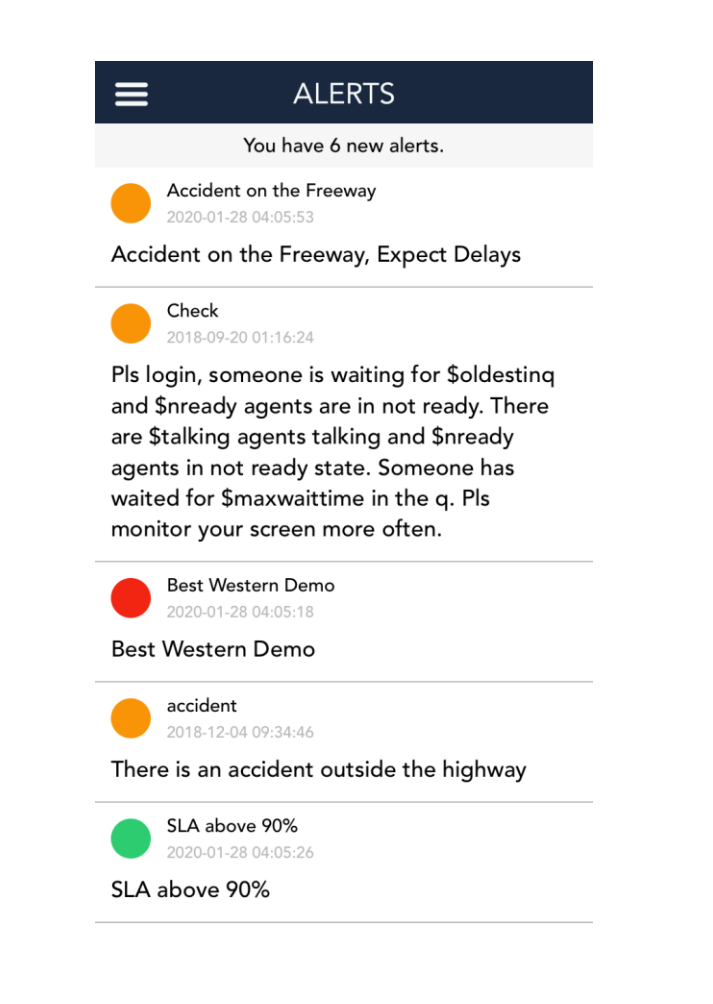

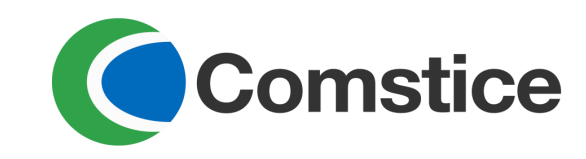

## Scanner and Signature Pad

- Agents can scan the barcode and update the details on their CRM platform
- Signature pad also helps to retrieve customer signature when the on-site work is complete. This will also be pushed into the CRM.

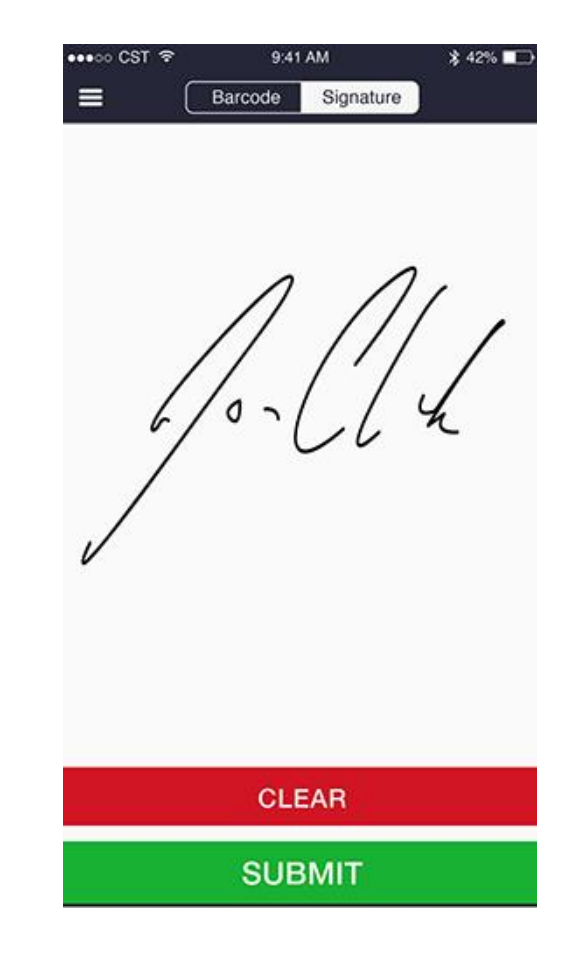

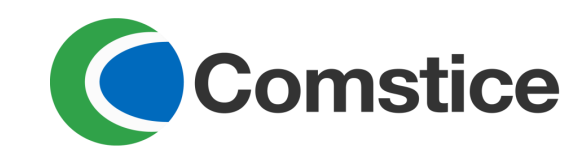

#### Contacts

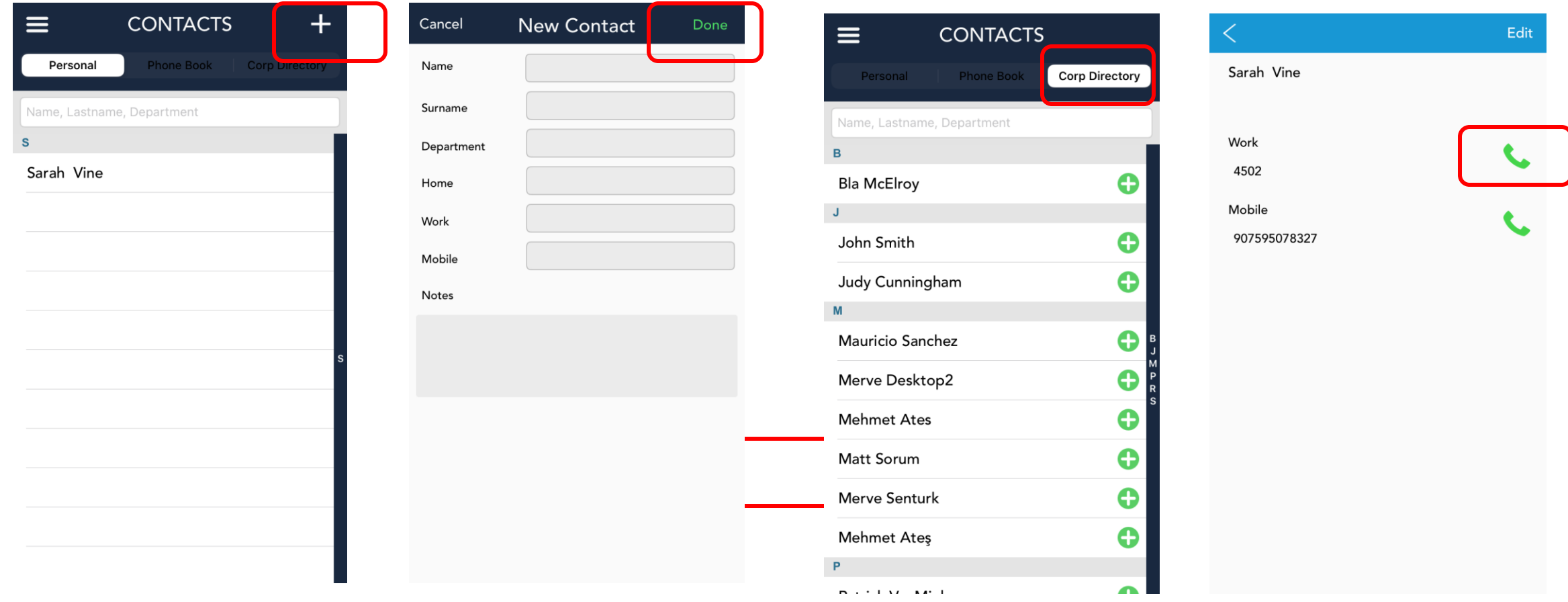

- Contacts section offers Personal Contacts List as well as access to Finesse Contacts and Cisco CUCM Corprate Driectory and Active Directory contacts
- Comstice Mobile Agent uses Cisco CUCM dial plan, therefore internal and external contacts can be called.
  - Comstice

• Contacts are also accessible from Transfer and Consult screens in the app.

#### Logout

- You need to go to Not Ready state first to logout
- From the side menu, tap on sign out, select the reason code and you will be logged out.
- Unless you are manually logged out, system will show you logged in. If the app was crashed or any other issues, you can login and manually log out

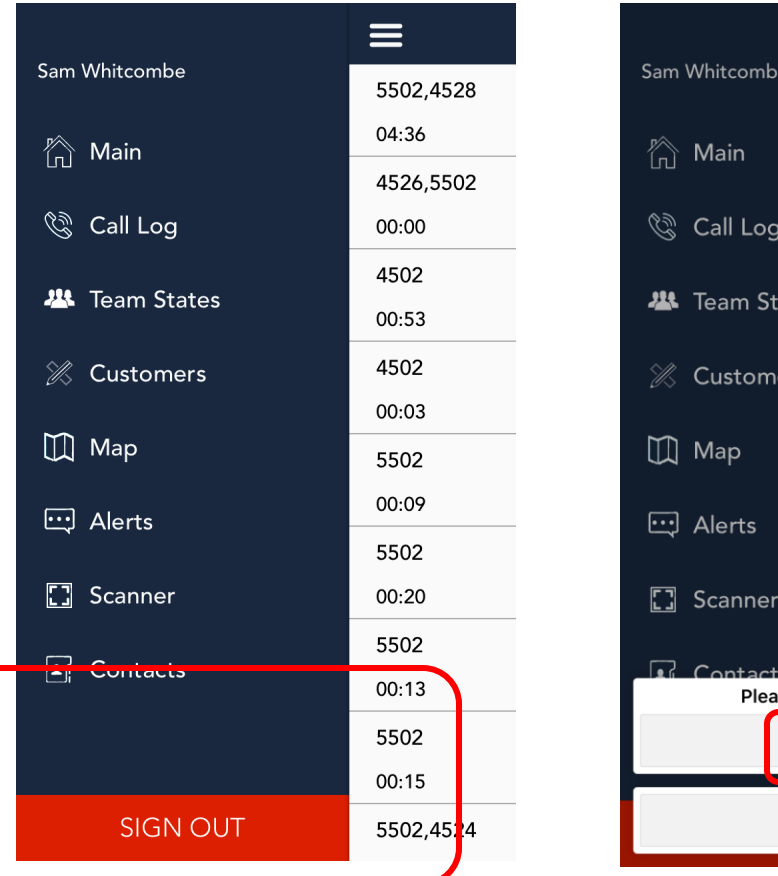

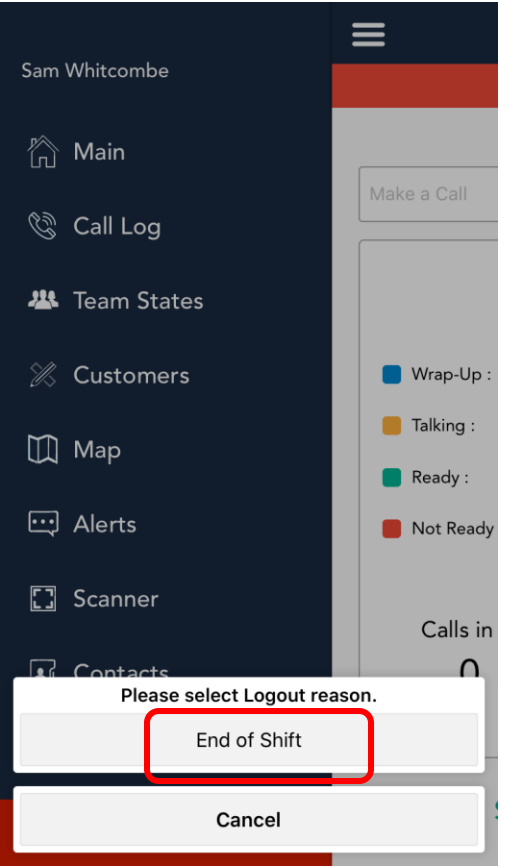

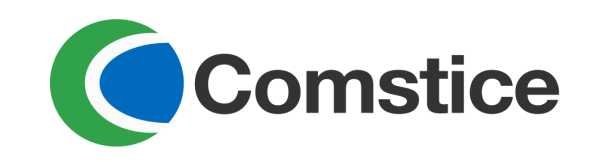